## 1 Nig Pilahi Rjej

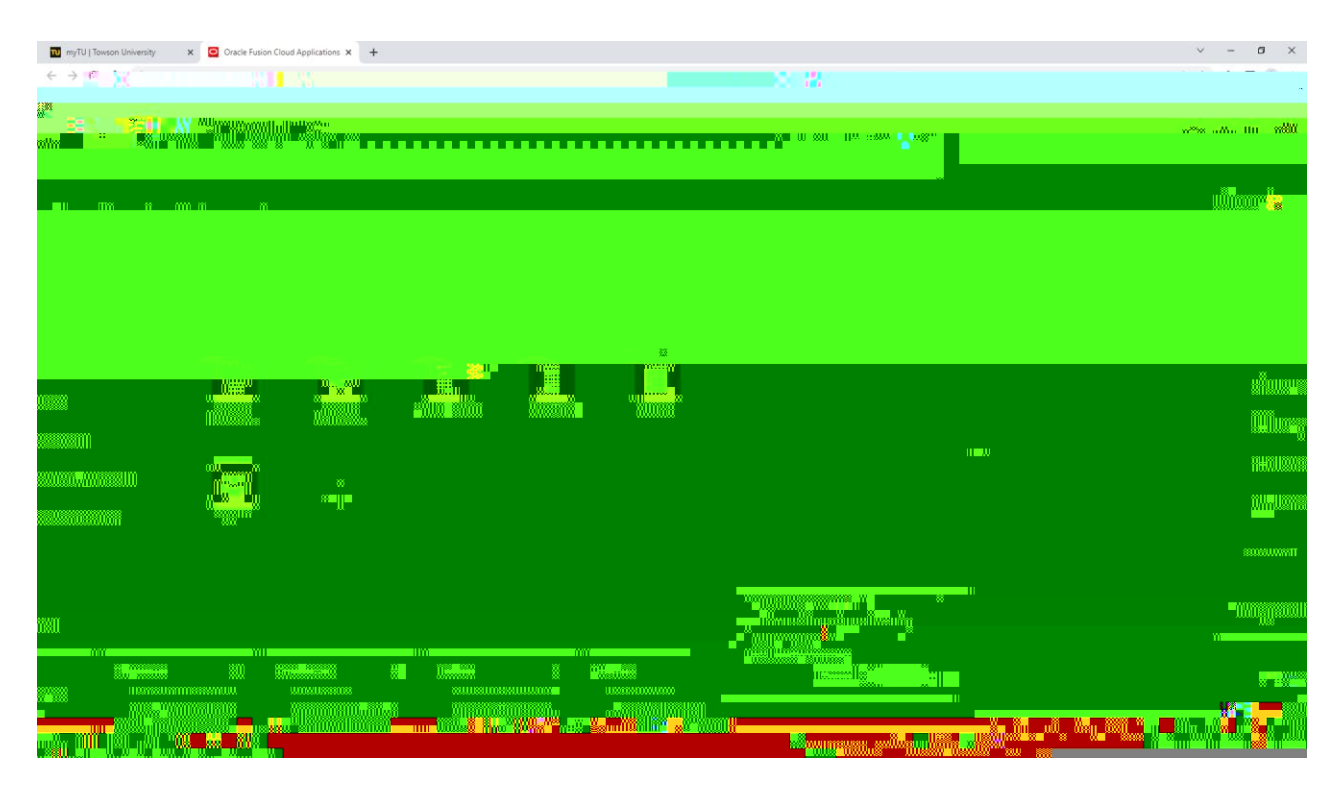

## 3. Eta Kapiele Barka Neterati **6099**

| 🔟 myTU   Towson University 🗙 🥥 Manage Receipts - My Receipts - 🗙 🕂                                                                                                    | ∨ - <b>o</b> ×                                                                                                    |
|----------------------------------------------------------------------------------------------------|----------------------------------------------------------------------------------------------------|
| F 1                                                                                                    | ander of the second of the second of the second second second second second second second second second second                                                                                                    |
| in the second second second second second second second second second second second second second second second                                                                                                    |                                                                                                    |
|                                                                                                    |                                                                                                    |
|                                                                                                    |                                                                                                    |
| ngen Mahage-Keceipts O                                                                                                    |                                                                                                    |
| In the second second seco | there are a second second seco |
|                                                                                                    | CONTRACTOR CONTRACTOR CONTRA                                                                                                    |
|                                                                                                    |                                                                                                    |
|                                                                                                    |                                                                                                    |
|                                                                                                    |                                                                                                    |
|                                                                                                    |                                                                                                    |
|                                                                                                    |                                                                                                    |
|                                                                                                    |                                                                                                    |
|                                                                                                    |                                                                                                    |
|                                                                                                    |                                                                                                    |
|                                                                                                    |                                                                                                    |
|                                                                                                    |                                                                                                    |
|                                                                                                    |                                                                                                    |
|                                                                                                    |                                                                                                    |
|                                                                                                    |                                                                                                    |
|                                                                                                    |                                                                                                    |
|                                                                                                    |                                                                                                    |
|                                                                                                    |                                                                                                    |
|                                                                                                    |                                                                                                    |
|                                                                                                    |                                                                                                    |
|                                                                                                    |                                                                                                    |
|                                                                                                    |                                                                                                    |
|                                                                                                    |                                                                                                    |
|                                                                                                    |                                                                                                    |
|                                                                                                    |                                                                                                    |

- 4. H∰)∋. (H∯)

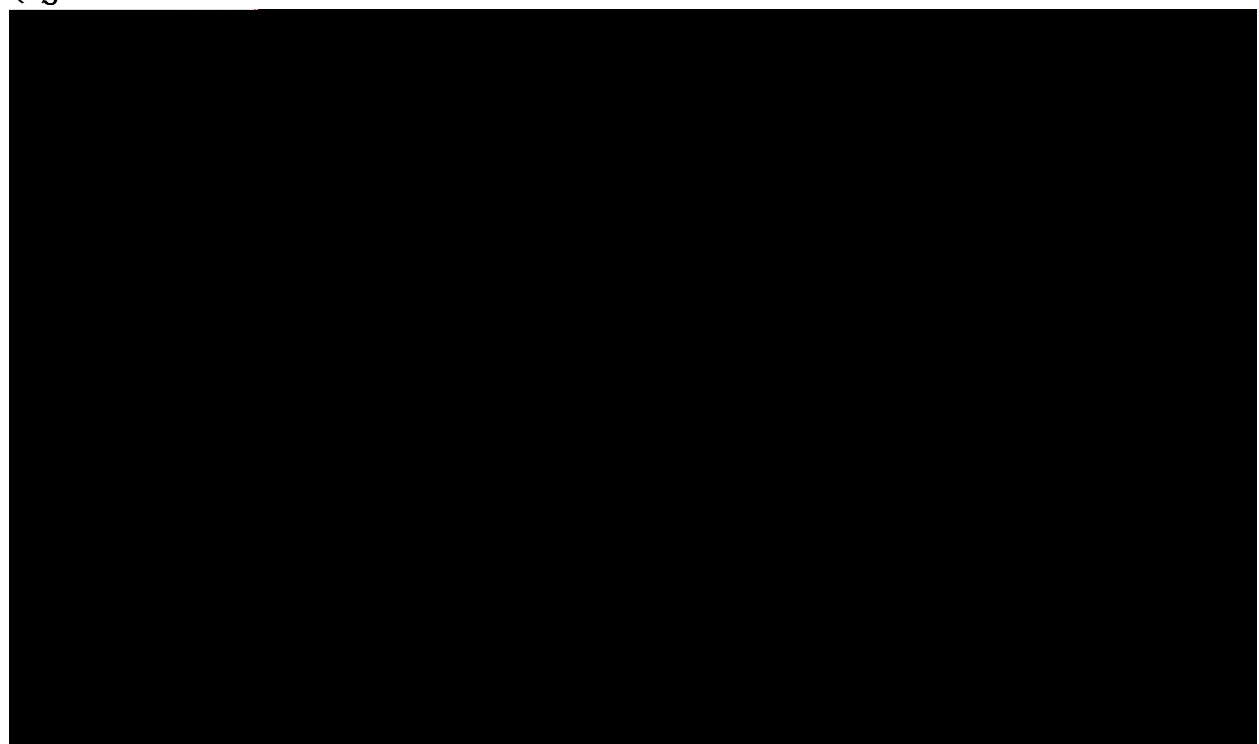

5 Cily(b). 00 Sate (b) )a

6 Oğutûk

**Ø** 

## REARD

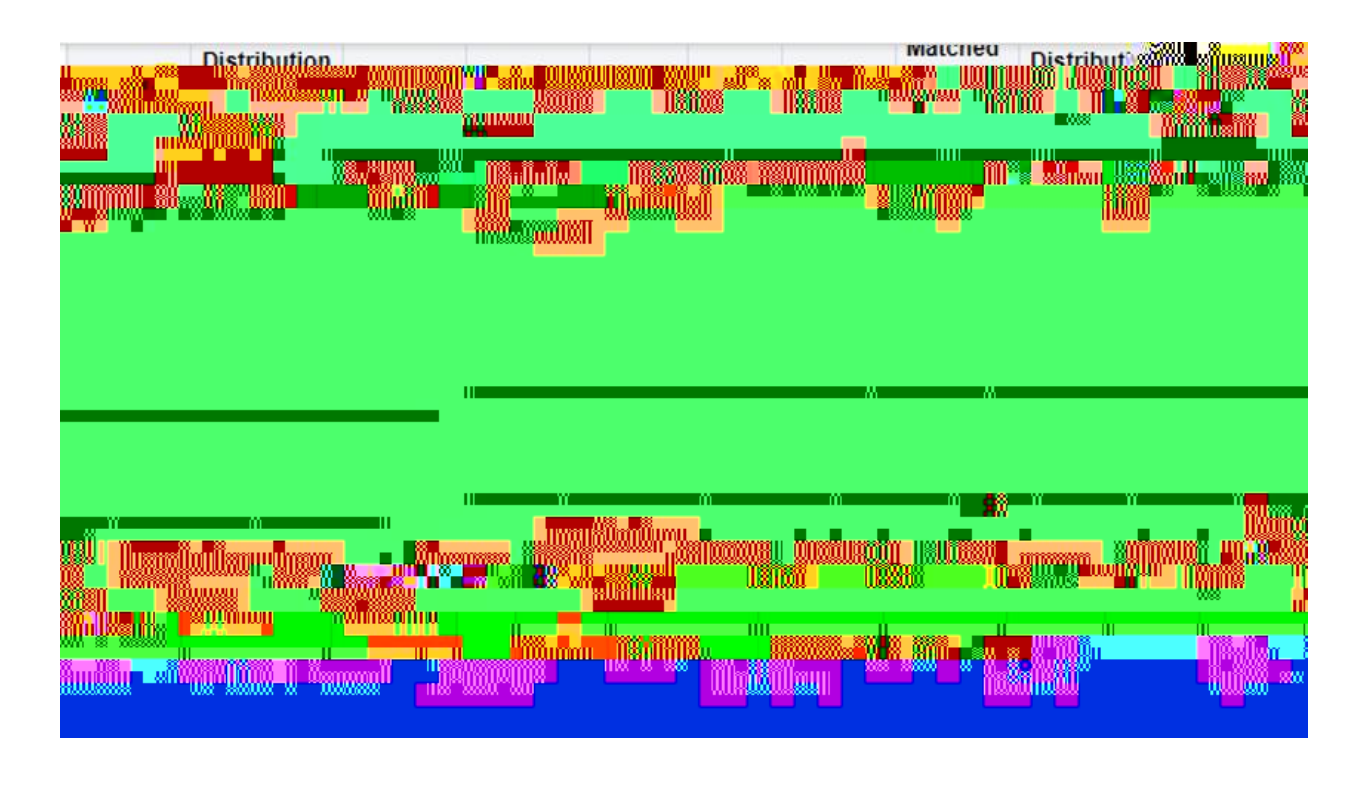

| H <b>ighe</b> ry |     | Cititity | Ø | 0 <b>p</b> | <b>d</b> i | b b | ) |
|------------------|-----|----------|---|------------|------------|-----|---|
| 0 <b>þálit</b> n | bg∨ |          |   |            |            |     |   |